1º passo) Acessar o site do SIGEPE com seu login (CPF) e senha.

https://sso.gestaodeacesso.planejamento.gov.br/cassso/login

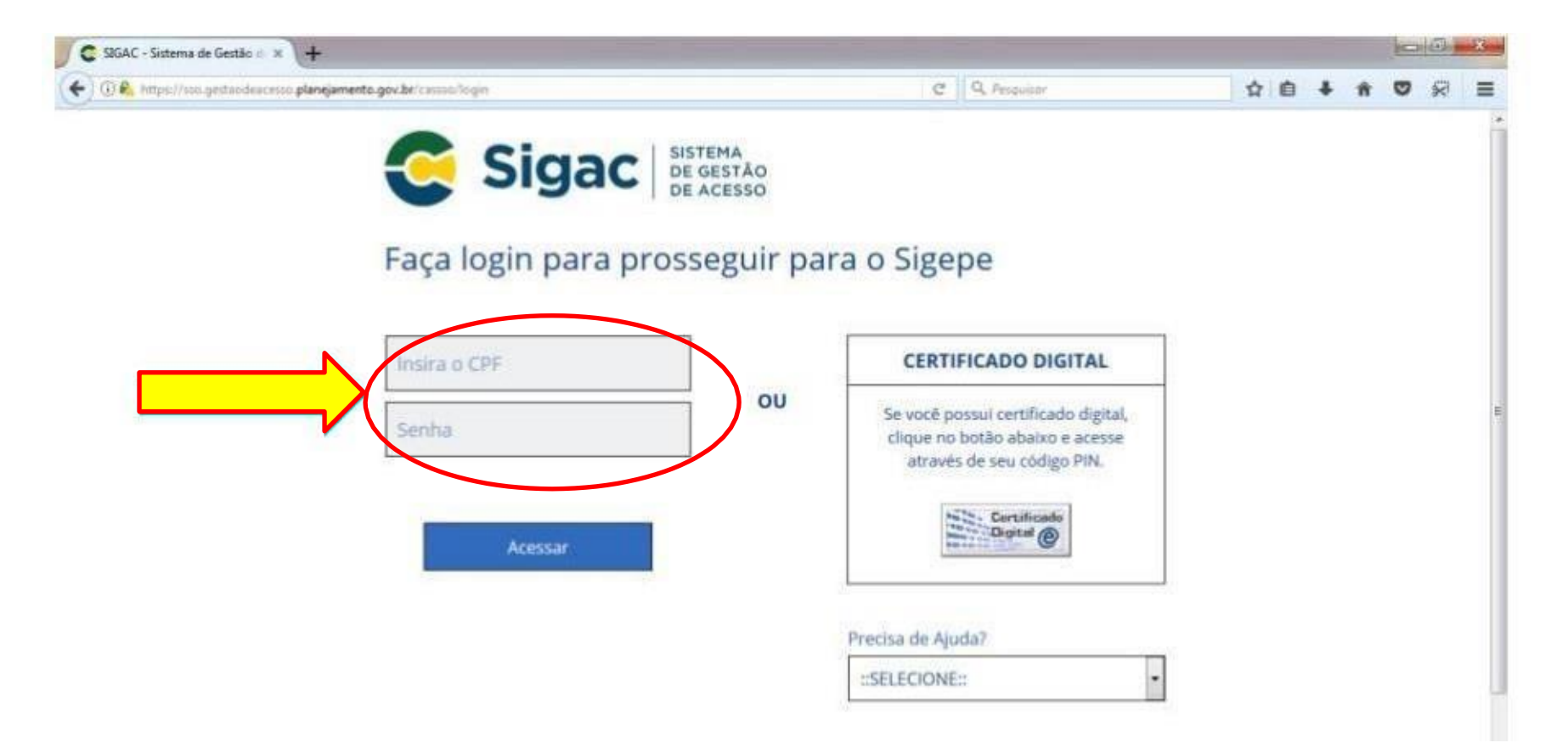

2º passo) Clicar no primeiro ícone: "Gestão de Pessoas" e posteriormente "Requerimento"

| E Sigepe BISLEMA<br>DE PESSOAS |                         |                                    | ≙ ⊄ ⊑ ⊘ ⊖ <u>8</u>            |
|--------------------------------|-------------------------|------------------------------------|-------------------------------|
|                                | Gestão de Pessoas       |                                    |                               |
| O) Gestão de Pessoas           | Avaliação de Desempenho | Avaliação de Desempenho<br>Líderes | Consignações                  |
|                                | Dados Cadastrais        | Dados Financeiros                  | Férias                        |
|                                | Gestão de Vínculo       | Minha Saúde                        | Moradia                       |
|                                | Previdência             | Publicação                         | Requerimento                  |
|                                |                         |                                    | Ģ                             |
| Ações Sinais 🕌 Identii         | ficação                 | Tarefa                             | Área Criação                  |
|                                | Nenhum registro         | encontrado                         |                               |
| Resultados por página: 20 💌    | Anterior Pr             | róximo                             | 0 registro(s) - Página 1 de 0 |
|                                |                         |                                    |                               |
| Ajuda sobre o Fluxo:           |                         | •                                  |                               |

Secretaria de Gestão e Desempenho de Pessoal - SGP | Esplanada dos Ministérios - Bloco C - 7º Andar - Brasília-DF - 70046-900 | Telefone: 0800 978 9009

## 3º passo) Clicar no ícone "Solicitar"

| /ocê está em: Á <del>rea de Tra</del> balho do Servidor > Gestão | de Pessoas > Requerimento                      | SERVIDOR / PENSIONISTA                                                                                                    |
|------------------------------------------------------------------|------------------------------------------------|----------------------------------------------------------------------------------------------------|
| <b>Tarefas</b><br>Requerimento                                   |                                                | Sua sessão expira em <b>00:29:54</b>                                                                                                    |
| + Filtro Avançado                                                |                                                |                                                                                                    |
|                                                                  | LISTA DE TAREFAS A FAZER                       |                                                                                                    |
| Ações Sinais 🕌 Identific                                         | ação $L^A_Z$ Tarefa                            | Image: Constraint of the second second se |
| Resultados por página: 20 💌                                      | Nenhum registro encontrado<br>Anterior Próximo | 0 registro(s) - Página 🚺 de                                                                                                    |
|                                                                  |                                                |                                                                                                    |

## 4º passo) Selecionar "Outro requerimento"

| Sigepe Sigepe Sistema<br>DE GESTÃO<br>DE PESSOAS       |                                         |                          | @ ₽ º @ € 😣                         |
|--------------------------------------------------------|-----------------------------------------|--------------------------|-------------------------------------|
| Você está em: Área de Trabalho do Servidor >           | Gestão de Pessoas > Requerimento > Soli | citar 🦉                  | SERVIDOR / PENSIONISTA - CEFET/RJ - |
| Tarefas Solicitar Consultar                            | Ajuda                                   |                          |                                     |
| Solicitar<br>Requerimento<br>Solicitar um requerimento |                                         |                          | Sua sessão expira em 00:29:55 🔁     |
| ALTERAÇÃO DE DADOS<br>BANCÁRIOS                        | O<br>AUXILIO ALIMENTAÇÃO E<br>REFEIÇÃO  | AUXÍLIO TRANSPORTE       | CADASTRO/ALTERAÇÃO DE<br>DEPENDENTE |
| COMPROVANTE DE<br>QUITAÇÃO DE PLANO DE<br>SAÚDE        | PAGAMENTO DE<br>SUBSTITUIÇÃO            | SOLICITAÇÃ<br>DECLARAÇÃO | SELECIONE OUTRO<br>REQUERIMENTO     |

5º passo) Preencher todos os dados do formulário e ao final clicar em "Gerar documento", depois em "Assinar" e por último "Assinar"

| E Sigepe                                    |                                                                                                    |
|---------------------------------------------|----------------------------------------------------------------------------------------------------|
| Incluir/Alterar Documentos                  |                                                                                                    |
| Informações do Documento                    |                                                                                                    |
| Tipo de Documento:                          |                                                                                                    |
| 🖨 Gravar 🗶 Cancelar                         |                                                                                                    |
| Secretaria de Gestão e Desempenho de Pessoa | - SGP   Esplanada dos Ministérios - Bloco C - 7º Andar - Brasília-DF - 70046-900   Telefone: 0800 978 9009 |

6º passo) Clicar no ícone "Incluir Anexo" e anexar separadamente, Contrato do plano de saúde, comprovante de pagamento do plano e boleto de pagamento, Carteirinhas do plano (declaração) e documentos dos dependentes

| Solicitar um requerimento                                               |                               |                      |                  |                              |                     |                                    |
|-------------------------------------------------------------------------|-------------------------------|----------------------|------------------|------------------------------|---------------------|------------------------------------|
| ALTERAÇÃO DE DADOS<br>BANCÁRIOS                                         | AUXILIO ALIMENTAÇ<br>REFEIÇÃO |                      | ENTAÇÃO E<br>ÇÃO |                              | IO TRANSPORTE       | CADASTRO/ALTERAÇÃO I<br>DEPENDENTE |
| COMPROVANTE DE<br>QUITAÇÃO DE PLANO DE<br>SAÚDE                         | PAGAN<br>SUBST                | IENTO DE<br>FITUIÇÃO | 0                | SOLICITAÇÃO DE<br>DECLARAÇÃO |                     | SELECIONE OUTRO<br>REQUERIMENTO    |
| Resultados por página: 20 💌                                             |                               | Ante                 | erior <u>1</u>   | Próximo                      |                     | 1 registro(s) - Página 〔           |
|                                                                         |                               | RE                   | EQUERIM          | ENTOS                        |                     |                                    |
| Requerimento                                                            |                               | Assinado             | Preench          | nimento                      | Mensagem do Servido | r Mensagem do Gestor de Pe         |
| <ul> <li>Assistência à Saúde Suplemen</li> <li>(Selicitação)</li> </ul> | tar                           | Obrigatório P        |                  | nido                         | Inserir             | -                                  |
| Incluir Anexo                                                           |                               |                      |                  |                              |                     |                                    |
| Resultados por página: 20 💌                                             |                               | Ante                 | erior <u>1</u>   | Próximo                      |                     | 1 registro(s) - Página             |

7º passo) Após incluir toda a documentação, selecionar todos os documentos, clicar em "Assinar selecionados" e posteriormente marcar o "Registro de ciência" e em seguida "Enviar para análise".

|         | Requerimento                                                                                                    | Assinado                                                                   | Preenchimento                                                                       | Mensagem do Servidor                                                                                                   | Mensagem do Gestor de Pessoas                                                                                                    |
|---------|----------------------------------------------------------------------------------------------------|----------------------------------------------------------------------------|-------------------------------------------------------------------------------------|----------------------------------------------------------------------------------------------------|----------------------------------------------------------------------------------------------------|
| •       | Assistência à Saúde Suplementar<br>(Solicitação)                                                                                                    | Obrigatório                                                                | Preenchido                                                                          | Inserir                                                                                                    | -                                                                                                    |
| ~       | Declaração - 0003619972-DECLA/2020                                                                                                    | Obrigatório                                                                | Preenchido                                                                          | Inserir                                                                                                    | -                                                                                                    |
| ~       | Comprovante de Pagamento de<br>Mensalidade - 0004861048-CPMEN/2021                                                                                                    | Obrigatório                                                                | Preenchido                                                                          | Inserir                                                                                                    | -                                                                                                    |
| ~       | Contrato do Plano de Saúde -<br>0003619927-COPLS/2020                                                                                                    | Obrigatório                                                                | Preenchido                                                                          | Inserir                                                                                                    | -                                                                                                    |
|         | Incluir Anexo                                                                                                    |                                                                            |                                                                                     |                                                                                                    |                                                                                                    |
| Resulta | dos por página: 20 💌                                                                                                    | Ante                                                                       | erior <u>1</u> Próximo                                                              |                                                                                                    | 1 registro(s) - Página 🚺 de                                                                                                    |
| Assin   | rar Selecionado(s) Extluir Selecionado(s)<br>rar Ciência:<br>ou ciência de que as comunicações relacionad<br>umentos nele contido, serão realizados de mo<br>viço de Mensageria e por meio do e-mail cada | las a este Reque<br>odo suficiente p<br>strado no Sigep<br>tadas são verda | rimento, como seu<br>or meio das ferram<br>e, em conformidad<br>ideiras, sob a pena | trâmite e decisões, assim<br>ientas disponibilizadas pel<br>e à Lei nº 9.784, de 29 de ja<br>de responsabilidade admin | como ter vista e acesso às cópias do<br>o Sigepe - Requerimento, como o<br>aneiro de 1999, Art. 3º, III e Art. 26º,<br>nistrativa, civil e penal, conforme o a |

## 8º passo) A "mensagem de sucesso" aparecerá

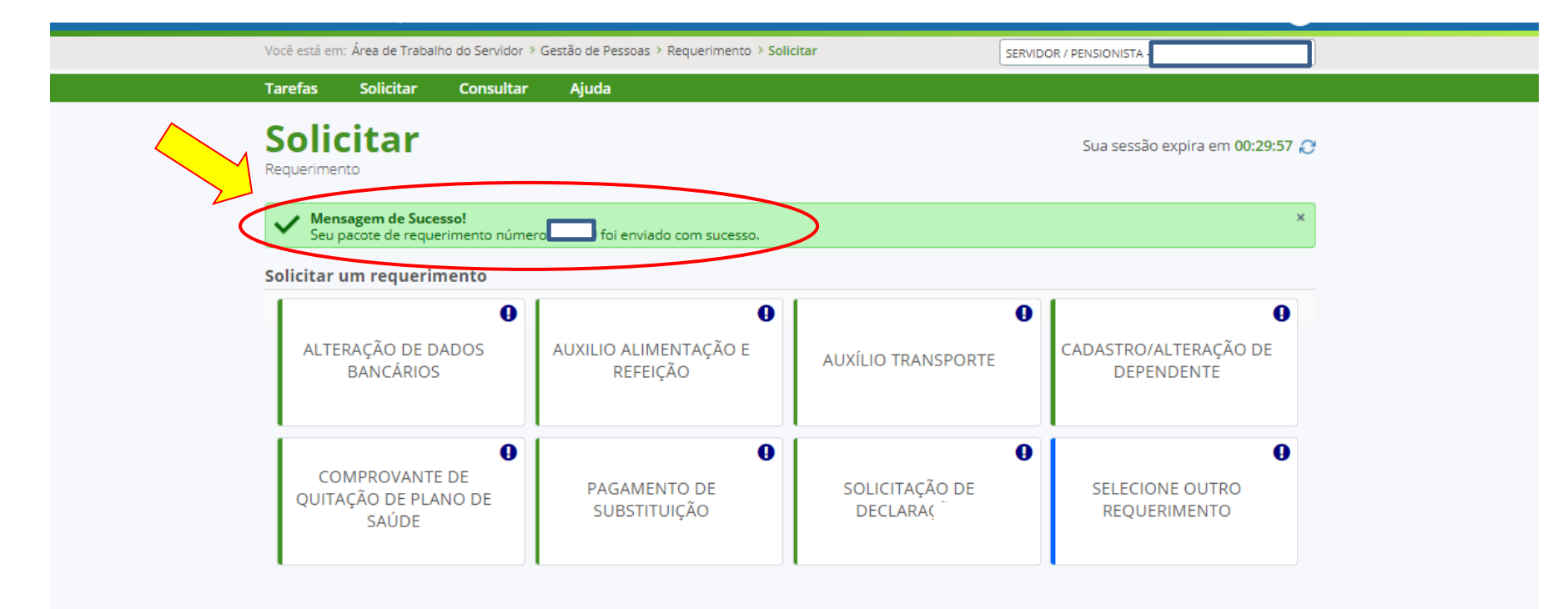